# Baumer

#### Kurzanleitung

Quickstart Guide rapide

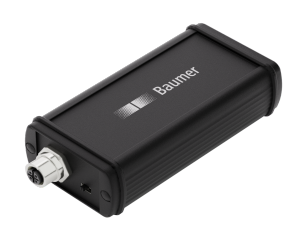

#### **USB-C CAN Adapter**

Kabel / Connectivity Cable/connectivity Câble/Connectivité

### DE

#### **Mitgeltende Dokumente**

- Als Download unter www.baumer.com: Datenblatt
- EU-Konformitätserklärung
- Als Produktbeileger:
- Kurzanleitung
- Beileger Allgemeine Hinweise (11042373)

#### Lieferumfang

- USB-C CAN Adapter
- USB-C Kabel
- M12 Kabel, A-kodiert, PUR, 100cm

#### Technische Daten

Kommunikationsschnittstelle CAN:

- CAN-Highspeed gemäss ISO 11898-2
- Basic-CAN und Full-CAN
- Digitaler Ausgang (DO)
- Digitaler Eingang (DI)
- CAN-Specification 2.0 A/B

#### Elektrische Daten:

- Spannungsversorgung: 20 V
- Anschluss: USB-C

# DE | EN | FR

Baumer Germany GmbH & Co. KG Bodenseeallee 7 DE-78333 Stockach www.baumer.com

Weitere Baumer Kontakte finden Sie unter: For further Baumer contacts go to: Autres contacts Baumer sous : www.baumer.com

Änderungen vorbehalten Right of modifications reserved Modifications réservées 08.03.2024. V1 ID585532811

Allgemeine Funktionsweise

tenfrei auf der Baumer Website herunterladen.

Sollten Sie keinen USB-C Port an Ihrem PC haben,

verwenden Sie alternativ ein Adapterkabel auf USB-C

auf USB 2.0. Achten Sie hierbei darauf, dass der USB

2.0 Port das entsprechende Lade-/ Strom-Symbol auf-

weist, um eine ausreichende Spannungsversorgung zu

a) Verbinden Sie das mitgelieferte USB-C Kabel mit

b) Schliessen Sie das gewünschte CANopen-Gerät an

d) Wählen Sie links in der Ansicht der BSS das Device Cockpit aus und klicken Sie unter Manage

e) Wählen Sie CAN-1 unterhalb Ihres USB-C CAN Ad-

den M12 Stecker vom USB-C CAN Adapter an.

dem USB-C CAN Adapter und dem PC.

Connections auf Find and connect.

apters in den Connected Devices.

c) Öffnen Sie die BSS auf dem PC.

**USB-C CAN Adapter anschliessen** 

INFO

gewährleisten.

Vorgehen:

#### Masszeichnung

Dimensional drawing Dessin d'encombrement

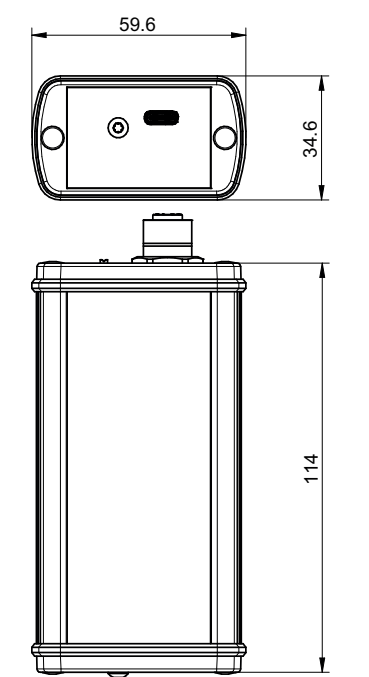

f) Stellen Sie eine Verbindung zu einem angeschlossenen Baumer CANopen-Gerät her. Der USB-C CAN Adapter dient als Schnittstelle zwischen einem PC und einem Baumer CANopen-Gerät. Baudrate des Geräts ist bekannt. Wählen Sie bei Zum Verbindungsaufbau wird die Baumer Sensor Sui-Baud rate die korrekte Baudrate. Klicken Sie ante (BSS) benötigt. Die Basisversion können Sie kosschliessend auf SDO discoverv oder NMT disco-

- oder -

Baudrate des Geräts ist unbekannt: Klicken Sie auf Baud rate discovery.

#### Ergebnis:

- ✓ Der USB-C CAN Adapter wird von der BSS erkannt.
- ✓ Das angeschlossene Baumer CANopen-Gerät wird in der BSS angezeigt.

| Systemvoraussetzungen BSS   |                                                                                 |  |
|-----------------------------|---------------------------------------------------------------------------------|--|
| Betriebssys-<br>tem         | Windows 10 (64 bit)                                                             |  |
| Benötigter<br>Speicherplatz | 500 MB                                                                          |  |
| Arbeitsspei-<br>cher        | 2 GB RAM; Empfohlen: 4 GB RAM                                                   |  |
| Auflösung                   | Empfohlen: 1920 x 1080 px                                                       |  |
| Schnittstelle               | USB, USB-C Port, Ethernet oder WI-<br>FI (abhängig vom verwendeten Mas-<br>ter) |  |

# very um das Gerät zu verbinden.

#### EN

#### Applicable documents

- Available for download at www.baumer.com: Data sheet
- EU Declaration of Conformity
- Attached to product:
- Quickstart
- General information sheet (11042373)

#### Scope of delivery

- USB-C CAN Adapter
- USB-C cable
- M12 cable, A-encoding, PUR, 100cm

#### **Technical data**

CAN communication interface:

- CAN highspeed according to ISO 11898-2
- Basic-CAN and Full-CAN
- Digital output (DO)
- Digital input (DI)
- CAN-Specification 2.0 A/B

Electrical data:

- Power supply: 20 V
- Connection USB-C

#### General functionality

The USB-C CAN adapter acts as interface between PC and a Baumer CANopen device. The Baumer Sensor Suite(BSS) is required to establish connection. The basic version is accessible for free download at the Baumer website

#### Connecting the USB-C CAN adapter

#### INFO

If there is no USB-C port on the PC, use a USB-C to USB 2.0 adaptor cable. Make sure the USB 2.0 port has the corresponding charge/power symbol to ensure sufficient power supply.

#### Instruction:

- a) Connect the USB-C cable included in the delivery to USB-C CAN Adapter and PC.
- b) Connect the required CANopen device to the M12 connector on USB-C CAN Adapter.
- c) Open BSS on the PC.
- d) In the BSS view on the left, select Device Cockpit and click on Manage Connections at Find and connect
- e) Select CAN-1 below your USB-C CAN adapter among Connected Devices.

f) Establish the connection to a connected Baumer CANopen device.

The Baud rate of the device is known: Select the correct baud rate at **Baud rate**. Next click on **SDO** discovery or NMT discovery to connect the device

- or if -

Baud rate of the device unknown: Click on Baud rate discovery.

#### Result:

- The USB-C CAN Adapter is identified by the BSS.
- The BSS shows the connected Baumer CANopen device.

#### **BSS System requirements**

| Operating<br>system       | Windows 10 (64 bit)                                              |
|---------------------------|------------------------------------------------------------------|
| Memory re-<br>quirements  | 500 MB                                                           |
| Random Ac-<br>cess Memory | 2 GB RAM; Recommended: 4 GB RAM                                  |
| Resolution                | Recommended: 1920 x 1080 px                                      |
| Interface                 | USB, USB-C port, Ethernet or WIFI (depending on deployed Master) |

# FR

#### **Documents valables**

- Téléchargement sous www.baumer.com : Fiche technique
- Déclaration de conformité UE
- En tant qu'annexe du produit :
- Manuel d'utilisation abrégé
- Remarques générales supplémentaires (11042373)

#### Étendue de livraison

- USB-C CAN adaptateur
- Câble USB-C
- Câble M12, codage A, PUR, 100cm

#### Données techniques

Interface de communication CAN :

- CAN highspeed selon ISO 11898-2
- Basic-CAN et Full-CAN
- Sortie numérique (DO)
- Entrée numérique (DI)
- Spécification CAN 2.0 A/B
- Données électriques:
- Connexion : USB-C

Alimentation: 20 V

#### Fonctionnement général

L' adaptateur CAN USB-C sert d' interface entre le PC et l'appareil Baumer CANopen. Pour établir la connexion il faut le Baumer Sensor Suite(BSS). La version de base est disponible pour le téléchargement gratuit sur le site web Baumer.

#### Connecter l'adaptateur CAN USB-C

#### INFORMATION

S'il n'y a pas de port USB-C à votre PC, utiliser un câble adaptateur USB-C vers USB 2.0. Veillez à ce que le port USB 2.0 présente le symbole de charge/d'alimentation correspondant pour garantir une alimentation suffisante.

#### Procédure :

- a) Connecter I' USB-C CAN Adapter et le PC avec le câble USB-C fourni.
- b) Raccorder l'appareil CANopen au connecteur M12 femelle du USB-C CAN Adapter.
- c) Ouvrer le BSS sur votre PC.
- d) À gauche de la vue BSS sélectionner Device Cockpit et cliquez sur Find and connect à Manage Connections.
- e) Sélectionner CAN-1 sous votre adaptateur CAN USB-C dans les Connected Devices.

f) Établisser la connexion à l'appareil Baumer CANopen raccordé.

La vitesse de transmission (baudrate) de l'appareil est connue : Sélectionnez la vitesse de transmission (baudrate) correcte sous Baud rate. Ensuite. cliquer sur SDO discovery ou NMT discovery pour connecter l'appareil.

- ou -

La vitesse de transmission de l'appareil est inconnue : Cliquer sur Baud rate discovery. Résultat :

- ✓ Le USB-C CAN Adapter est reconnu par la BSS.
- L'appareil Baumer CANopen raccordé apparaît dans la BSS.

| Configuration requise BSS   |                                                             |  |
|-----------------------------|-------------------------------------------------------------|--|
| Système d'ex-<br>ploitation | Windows 10 (64 bit)                                         |  |
| Espace mé-<br>moire requise | 500 MB                                                      |  |
| Mémoire                     | 2 Go de RAM ; recommandé : 4 Go<br>de RAM                   |  |
| Résolution                  | Recommandé : 1920 x 1080 px                                 |  |
| Interface                   | USB, port USB-C, Ethernet ou WIFI<br>(selon maître utilisé) |  |
|                             |                                                             |  |